## インターネットからの予約方法

## ①<u>URL https://yoyaku.e-harp.jp/eniwa/Menu.aspx</u>のページを開く。 ブラウザで「恵庭市公共施設予約サービス」と検索する

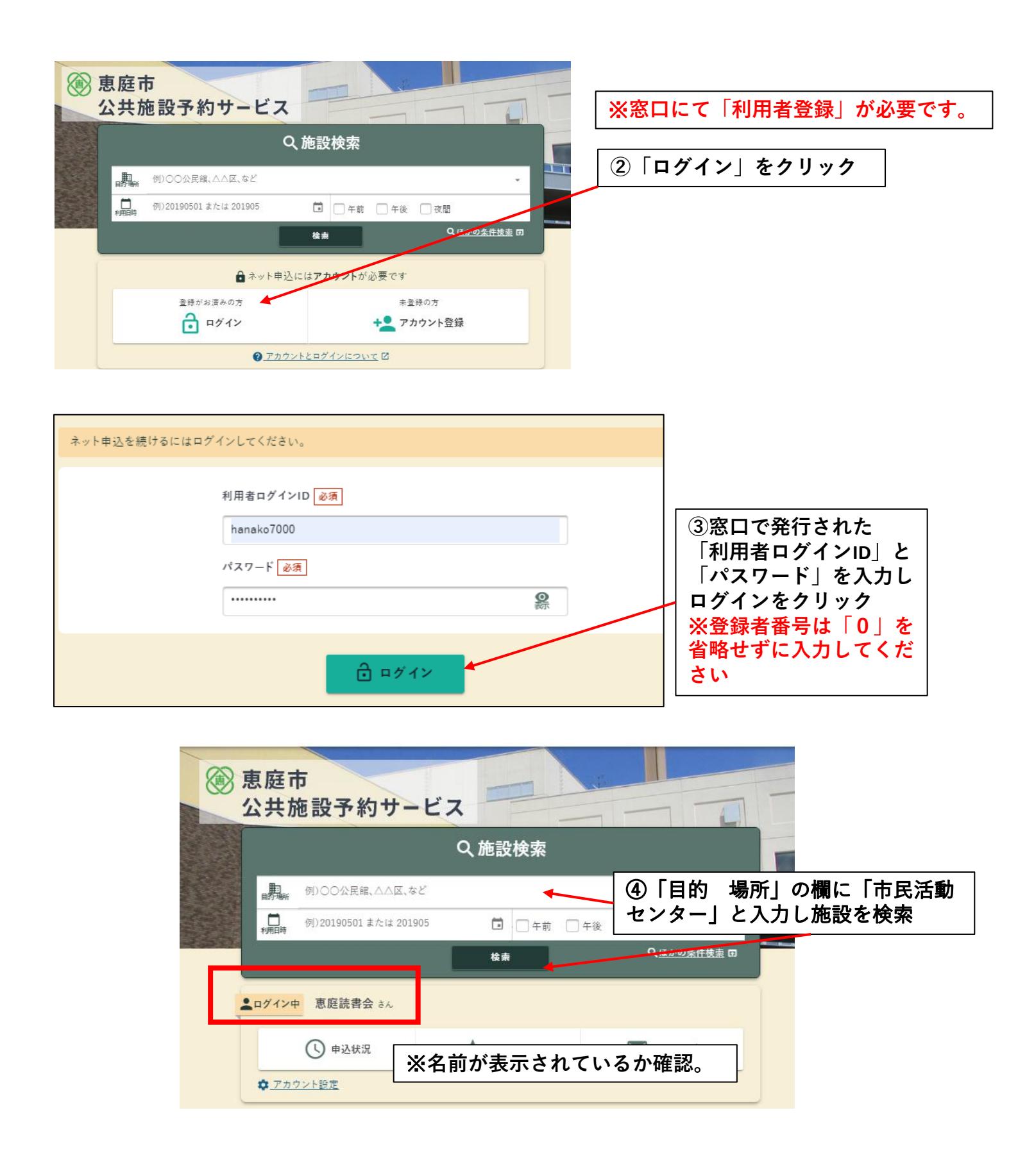

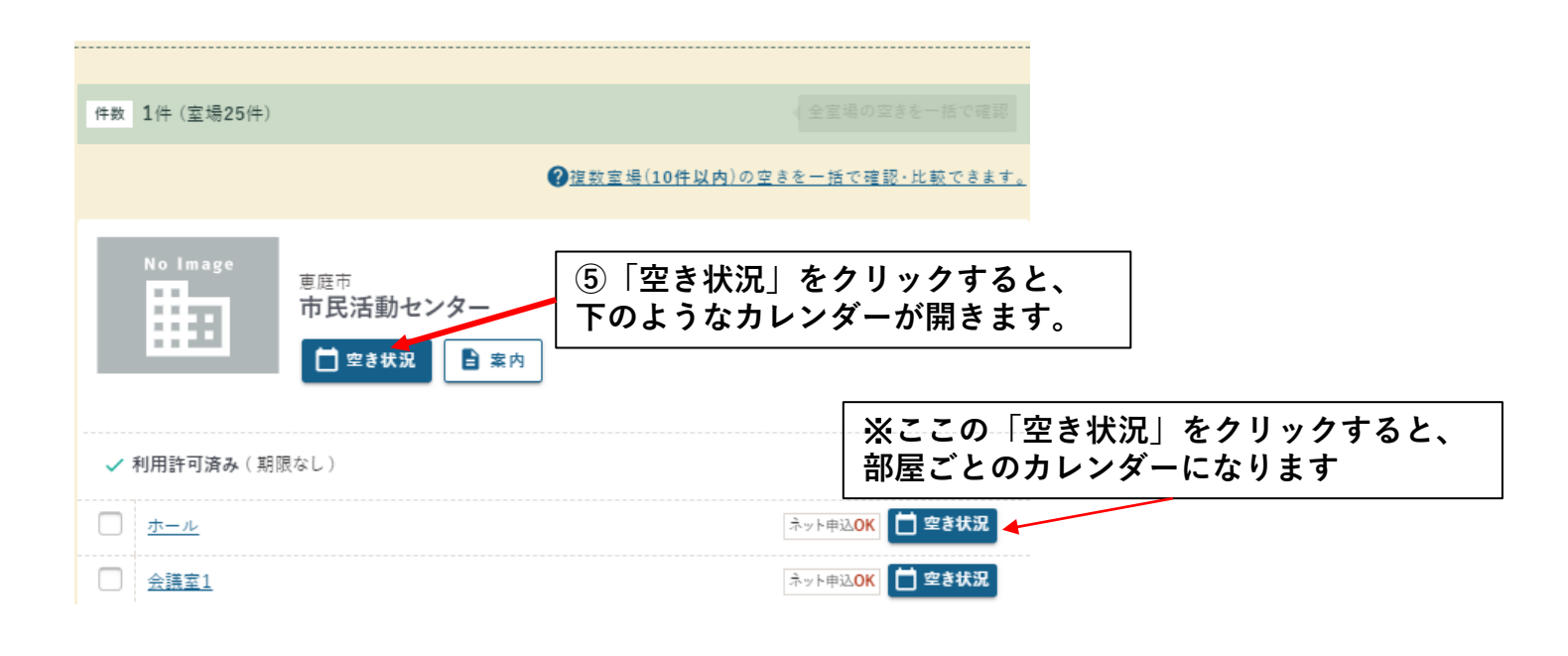

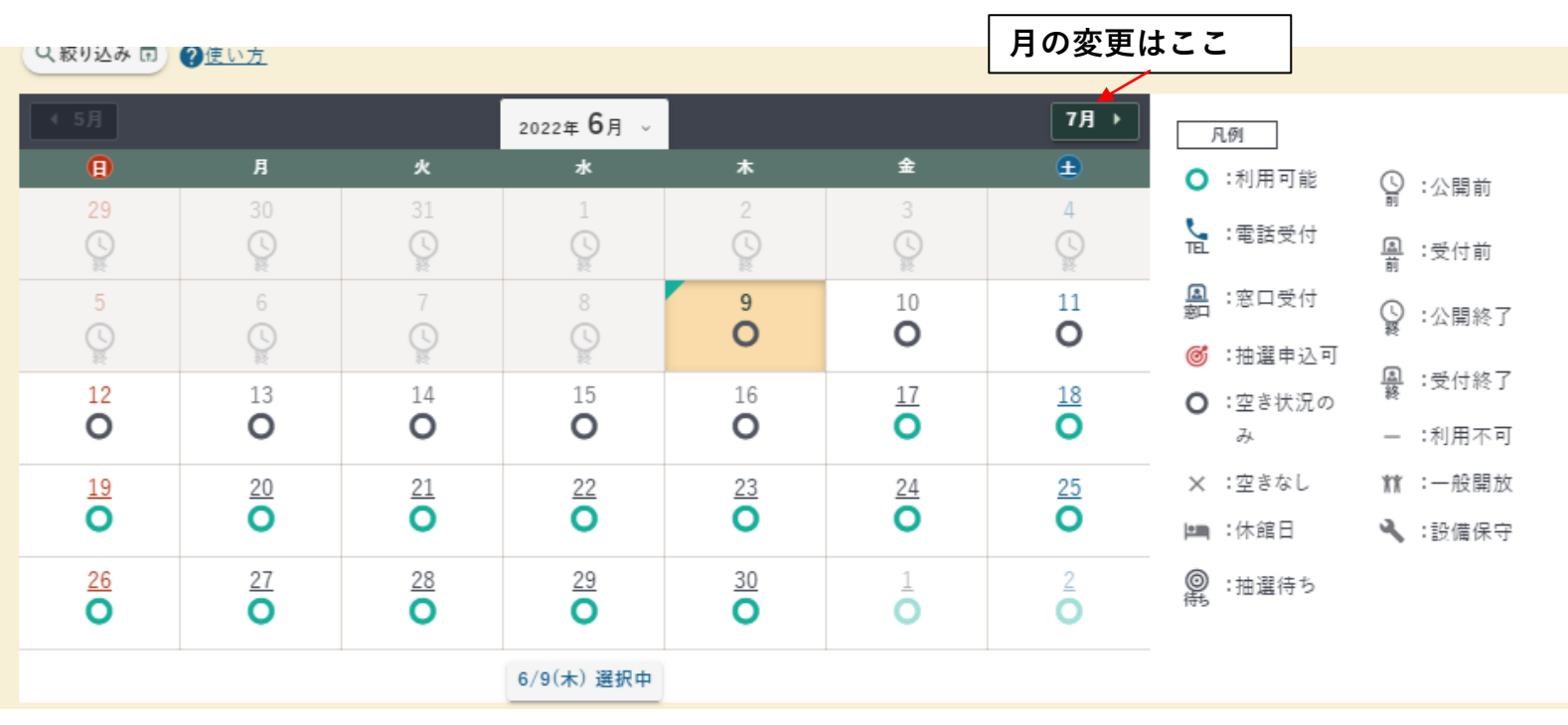

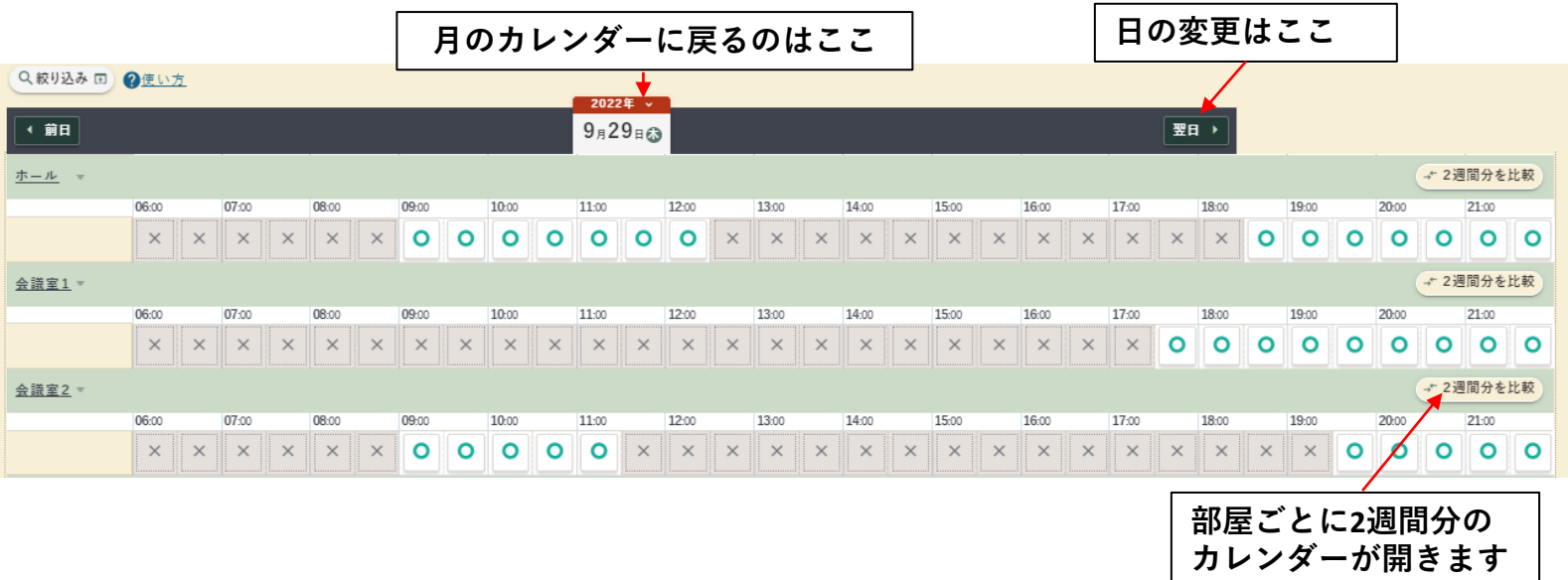

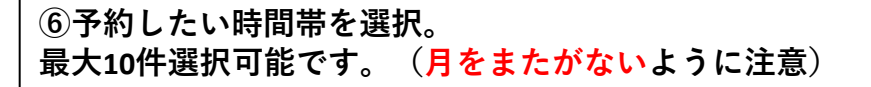

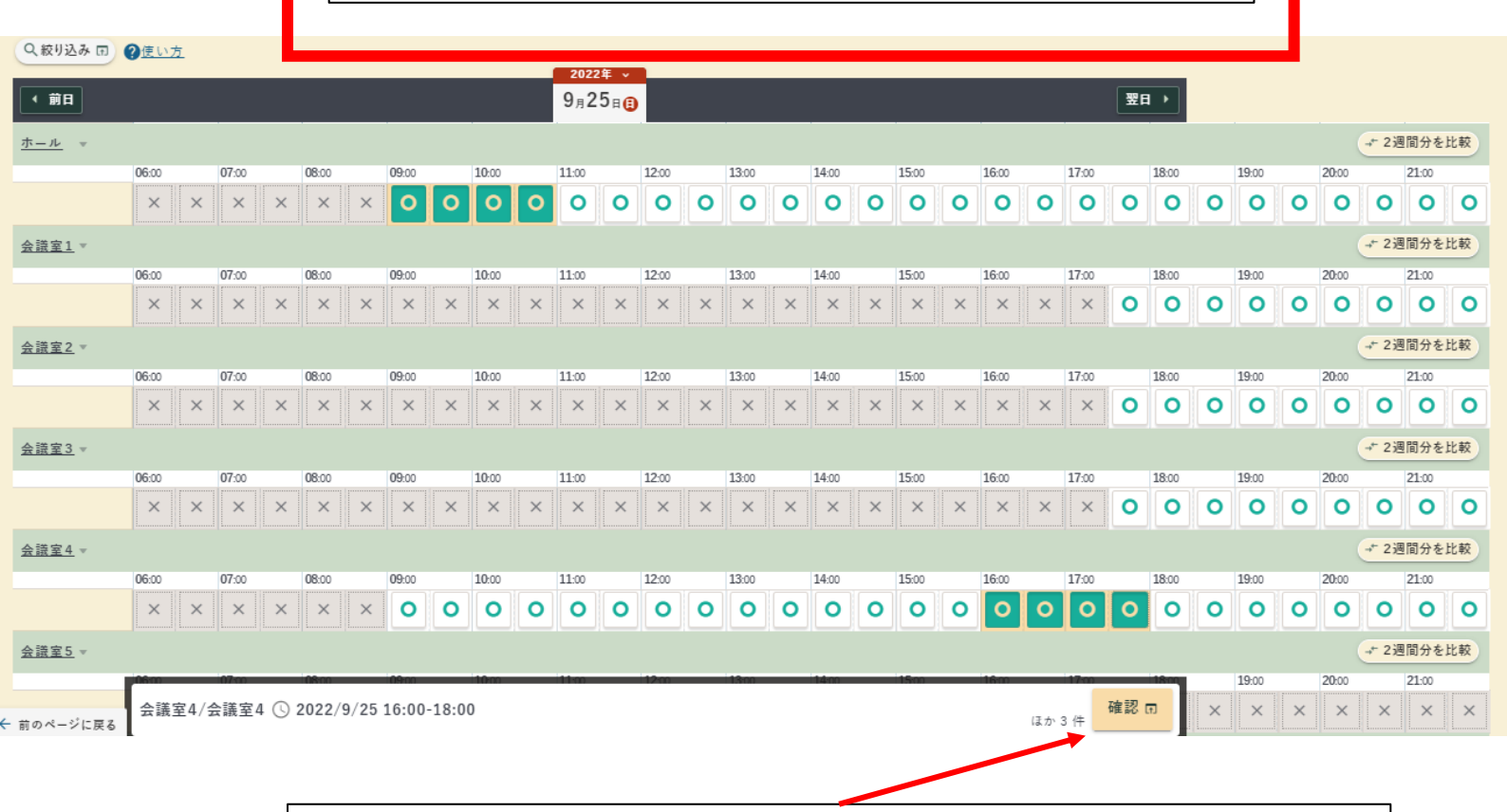

⑦必要分選択したら「確認」をクリックして、選択している予約内容を表示。

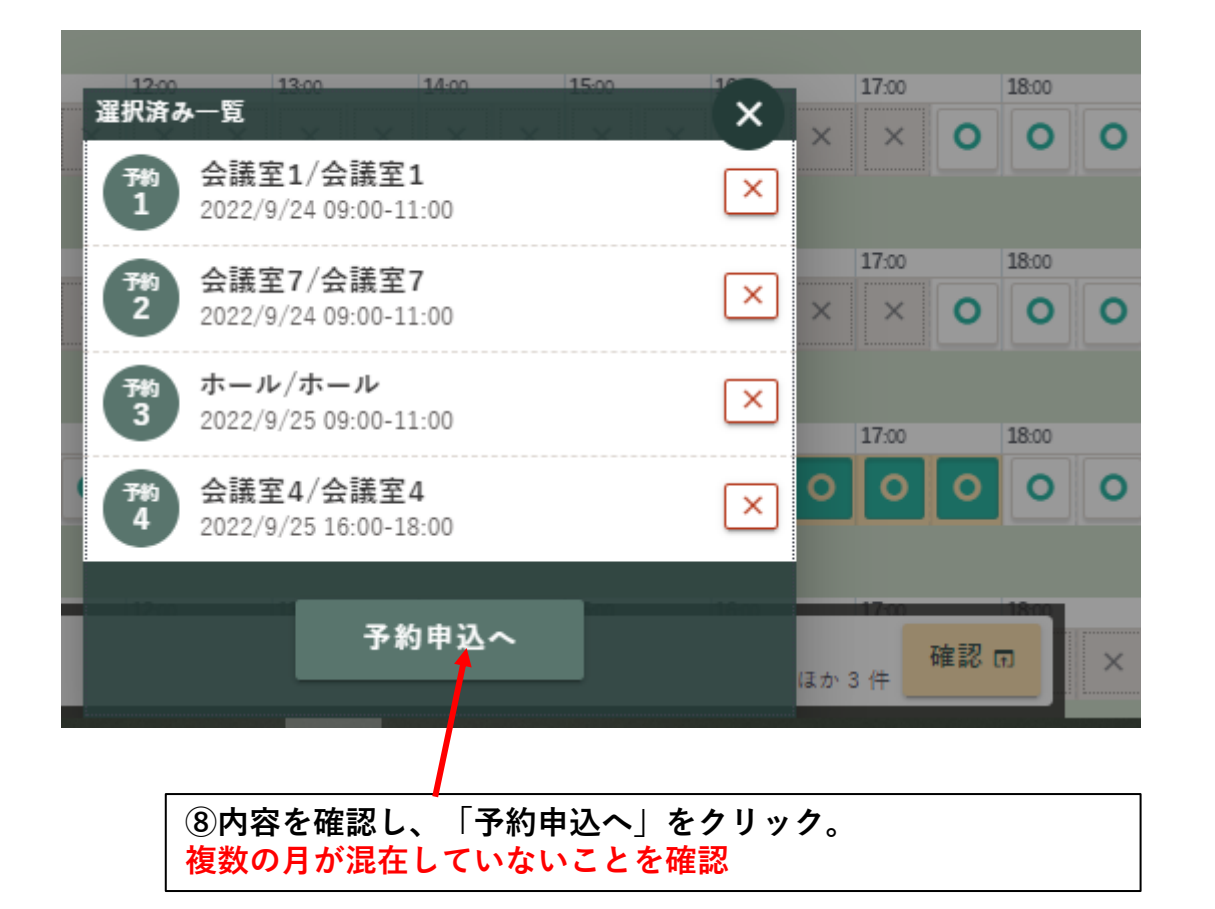

| ⑨「利用                                    | の目的」、「利用人数」を予約件数分入力し支払方法へ進む。 | ]     |
|-----------------------------------------|------------------------------|-------|
|                                         |                              | -     |
| <b>予約</b> 土間<br>1 2023/1/29(日) 12:00-44 | .00                          |       |
| 利用目的 必須                                 | 市民活動(サークル活動)                 | × •   |
| 利用人数 必須                                 | 30 人                         |       |
| 市内/市外                                   | 市内                           |       |
| 連絡事項                                    | <u>行事名/担当者名</u>              |       |
| 室場利用料                                   |                              | 800 円 |
|                                         |                              |       |

## 1 合計利用料

800 円

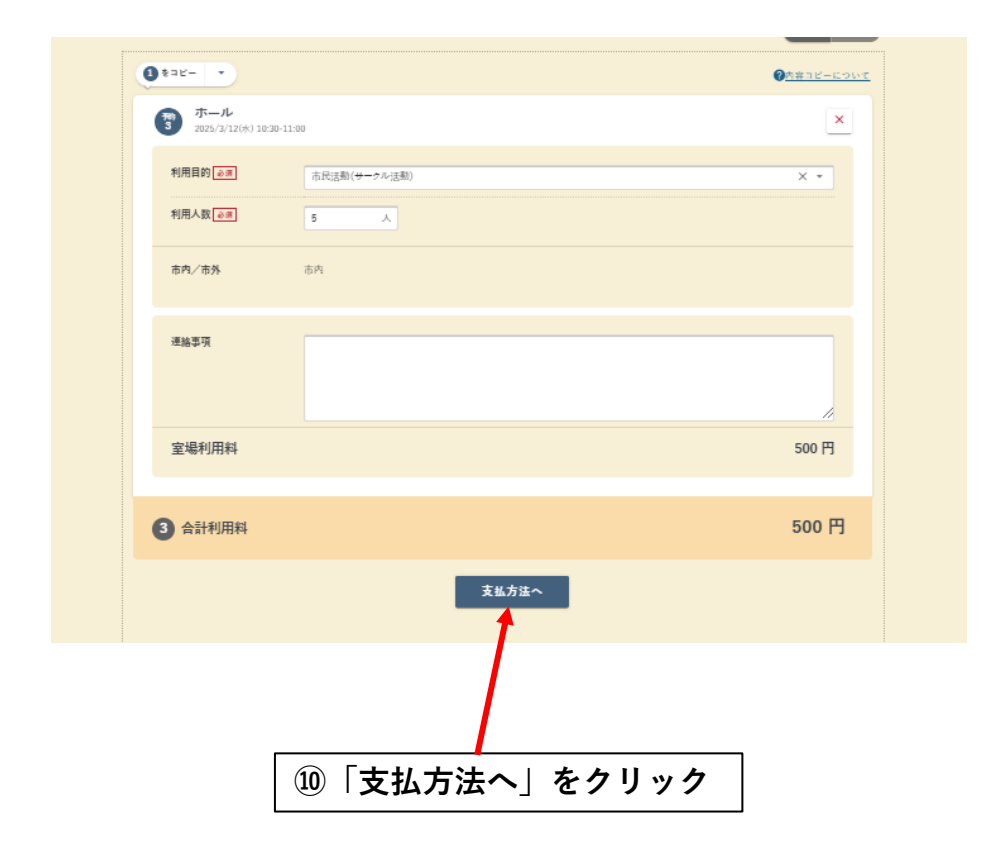

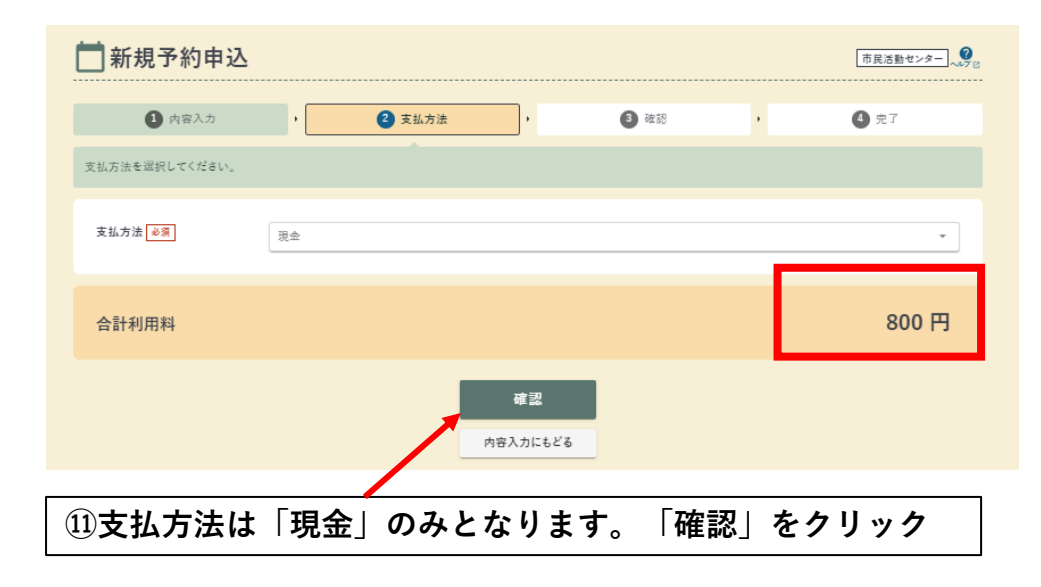

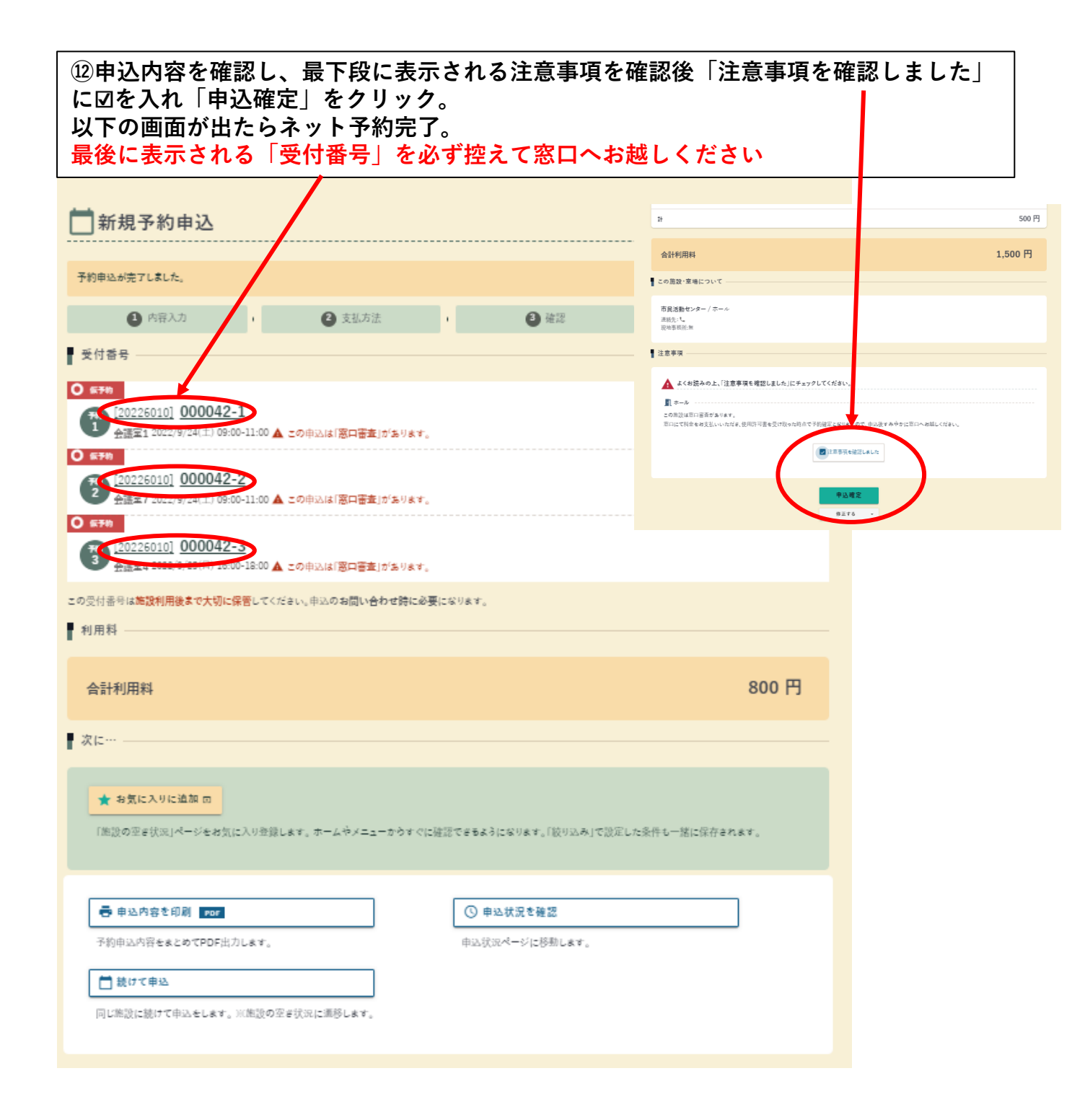